## Method 1: GST Advisor

- 1) Go to GST
- 2) Click "GST Advisor"
- 3) Enter the GST Submission Period
- 4) Click "Get Advice"
- 5) Go to "Bad Debt Relief AR" tab
- 6) Tick the documents that wants to create GST bad debt relief journals
- 7) Click "Create Bad Debt Relief"

| 💂 🖸 🗄 - 🗖 🚳 😋 🤁                                                                                                    | Ŧ                                                                                                    |                                         | GS                   | T Advisor - QNE Opti | mum        |               |                                                          |                                           |                                              |                                              | <u> </u>   | æ ;      |
|----------------------------------------------------------------------------------------------------|----------------------------------------------------------------------------------------------------|-----------------------------------------|----------------------|----------------------|------------|---------------|----------------------------------------------------------|-------------------------------------------|----------------------------------------------|----------------------------------------------|------------|----------|
| Home Edit Task                                                                                                    | Info View Tools                                                                                                    | Inquiry Maintenance                     |                      |                      |            |               |                                                          |                                           |                                              |                                              |            |          |
| Image: Weak Record Records Navigation         Image: Close Record Close                                             |                                                                                                    |                                         |                      |                      |            |               |                                                          |                                           |                                              |                                              |            |          |
| Navigation 📑 # ×                                                                                                    | 🐺 GST Advisor 🗙                                                                                                    |                                         |                      |                      |            |               |                                                          |                                           |                                              |                                              |            |          |
| GST                                                                                                    | 🔲 GST Ad                                                                                                    | lvisor                                  |                      |                      |            |               |                                                          |                                           |                                              |                                              | 4          |          |
| GST Advisor                                                                                                    | GST Period                                                                                                    | 0                                       |                      |                      | 4 40 0045  |               |                                                          |                                           |                                              |                                              | 4          |          |
| GST Group Registration                                                                                              | Date From: 01/10/2015                                                                                                    |                                         |                      | V Date Io:           | 1/12/2015  |               |                                                          |                                           |                                              | ~                                            | Get Get    | t Advice |
| A 🗟 Tax Return                                                                                                    | Outstanding Credit Notes                                                                                                    | Bad Debt Relief AR                      | 🖥 Bad Debt Relief AP | 🏟 Outstanding DC     | Review Rou | unding Issues | Transactions V                                           | /ithout Tax Code                          | e i≣ MSICor                                  | le Breakdown Va                              | alue Outst | anc ← →  |
| I General Ledger                                                                                                    | 2 Inquiry   Diagnost                                                                                                    | tic •   ↓ 2 ∨ <b>⊃</b>                  |                      |                      |            |               |                                                          |                                           |                                              |                                              |            |          |
| Lustomer                                                                                                    | Outstanding Histor                                                                                                    | y   <b>7</b><br>t Relief 📑   Diagnostic | •   © O   🔓 •   [    | ₽ v                  |            |               |                                                          |                                           |                                              |                                              |            |          |
| I Supplier                                                                                                    | Date Date                                                                                                    | GLAccount                               | Description          | Reference No         | Tax Code   | Tax Rate      | Amount                                                   | Tax Amount                                | Net Amount                                   | Outstanding                                  | Talan Ant  |          |
|                                                                                                    |                                                                                                    |                                         |                      |                      |            |               |                                                          |                                           |                                              | -                                            | Taken Amt  |          |
| 🎨 Sales                                                                                                    | ✓ 700-A001                                                                                                    | 1                                       |                      |                      |            |               |                                                          |                                           |                                              |                                              | Taken Amt  | ^        |
| 🎨 Sales<br>📇 POS                                                                                                    | <ul> <li>✓ 700-A001</li> <li>✓ UV00020</li> <li>✓ 01/04/20</li> </ul>                                                                                                    | 15 100-0200                             |                      |                      | SR         | 6.00%         | 1,000.00                                                 | 60.00                                     | 1,060.00                                     | 1,060.00                                     | 1,060.0    | 00       |
| <ul> <li>Sales</li> <li>POS</li> <li>Purchases</li> </ul>                                                           | ✓ 700-A001<br>✓ TW00020<br>→ □1/04/20<br>6                                                                                                    | 15 100-0200                             |                      |                      | SR         | 6.00%         | 1,000.00                                                 | 60.00                                     | 1,060.00                                     | 1,060.00                                     | 1,060.0    | 00       |
| <ul> <li>♠ Sales</li> <li>♣ POS</li> <li>♥ Purchases</li> </ul>                                                     | <ul> <li>✓ 700-A001</li> <li>✓ Π/V0020</li> <li>✓ 01/04/20</li> <li>✓ 6</li> </ul>                                                                                          | 15 100-0200                             |                      |                      | SR         | 6.00%         | 1,000.00                                                 | 60.00<br>60.00<br>60.00                   | 1,060.00<br>1,060.00<br>1,060.00             | 1,060.00<br>1,060.00<br>1,060.00             | 1,060.4    | 00       |
| <ul> <li>Ales</li> <li>POS</li> <li>Purchases</li> <li>Stocks</li> </ul>                                            | <ul> <li>✓ 700-A001</li> <li>✓ TIV00020</li> <li>✓ 01/04/20</li> <li>✓ 700-D001</li> </ul>                                                                                  | 15 100-0200                             |                      |                      | SR         | 6.00%         | 1,000.00<br>1,000.00<br>1,000.00                         | 60.00<br>60.00<br>60.00                   | 1,060.00<br>1,060.00<br>1,060.00             | 1,060.00<br>1,060.00<br>1,060.00             | 1,060./    | 00       |
| <ul> <li>Sales</li> <li>POS</li> <li>Purchases</li> <li>Stocks</li> <li>Stocks</li> <li>GST</li> </ul>              | <ul> <li>✓ 700-A001</li> <li>✓ 10/0/20</li> <li>✓ 01/04/20</li> <li>✓ 700-D001</li> <li>✓ 10/1504/</li> </ul>                                                               | 15 100-0200<br>005                      |                      |                      | SR         | 6.00%         | 1,000.00<br>1,000.00<br>1,000.00                         | 60.00<br>60.00<br>60.00                   | 1,060.00<br>1,060.00<br>1,060.00             | 1,060.00<br>1,060.00<br>1,060.00             | 1,060.1    | 00       |
| <ul> <li>Sales</li> <li>POS</li> <li>Purchases</li> <li>Stocks 1</li> <li>GST</li> <li>Advises Currentia</li> </ul> | <ul> <li>✓ 700-A001</li> <li>✓ Πν00020</li> <li>✓ 01/04/20</li> <li>✓ 700-D001</li> <li>✓ 101/04/20</li> <li>✓ 100-D001</li> <li>✓ 101/04/20</li> <li>✓ 05/04/20</li> </ul> | 005<br>1100-0200<br>005                 | IMATION 52X CD       |                      | SR<br>SR   | 6.00%         | 1,000.00<br>1,000.00<br>1,000.00                         | 60.00<br>60.00<br>60.00                   | 1,060.00<br>1,060.00<br>1,060.00             | 1,060.00<br>1,060.00<br>1,060.00<br>1,060.00 | 1,060.1    |          |
| <ul> <li>Sales</li> <li>POS</li> <li>Purchases</li> <li>Stocks 1</li> <li>GST</li> <li>Advance Currency</li> </ul>  | <ul> <li>✓ 700-A001</li> <li>✓ Πν00020</li> <li>✓ 01/04/20</li> <li>✓ 700-D001</li> <li>✓ 111/1504/</li> <li>○ 05/04/20</li> </ul>                                          | 15 100-0200<br>005<br>14 100-0200       | IMATION 52K CD       |                      | SR<br>SR   | 6.00%         | 1,000.00<br>1,000.00<br>1,000.00<br>1,000.00<br>1,000.00 | 60.00<br>60.00<br>60.00<br>60.00<br>60.00 | 1,060.00<br>1,060.00<br>1,060.00<br>1,060.00 | 1,060.00<br>1,060.00<br>1,060.00<br>1,060.00 | 1,060.     |          |

8) You can check the created GST Bad Debt Relief Journal from the "History" tab.

| 💭 GST Advisor 🗙                                 |                      |                     |                        |                      |                      |                      |            |
|-------------------------------------------------|----------------------|---------------------|------------------------|----------------------|----------------------|----------------------|------------|
| GST Advisor                                     |                      |                     |                        |                      |                      |                      |            |
| GST Period                                      |                      |                     |                        |                      |                      |                      |            |
| Date From: 01/10/2015                           |                      | V Date To: 31/      | 12/2015                |                      |                      | ~                    | Get Advice |
| Outstanding Credit Notes 🛛 🕅 Bad Debt Relief AR | 🖉 Bad Debt Relief AP | 🙀 Outstanding DO    | Review Rounding Issues | Transactions Without | t Tax Code 🛛 📒 MSICo | de Breakdown Value   | Outstanc 4 |
| 🤁 Inquiry   Diagnostic 👻   🔀 🗸                  |                      |                     |                        |                      |                      |                      |            |
| Outstanding                                     |                      |                     |                        |                      |                      |                      |            |
| 📑   📋   Diagnostic 🗸 🎯 🐵 🚯   😭                  | - 🖹 - 🗭 -            |                     |                        |                      |                      |                      |            |
| Relief Date Journal Company Amoun               | t Bad                | Jept Relier         |                        |                      |                      |                      | ^          |
| 31/12/2015 JV1512/003 ADVANCE                   | From A               | count: 700-A001     | × v To GLAccount:      | 700-9100 ×           | V Relief Date: 3     | 1/12/2015            | ~          |
|                                                 | Compar               | ADVANCE TRADI       | NG  ×   ∨              |                      | Tax Code: A          | JP                   | × v        |
|                                                 | - 🔨 Bad I            | Debt Relief Details |                        |                      |                      |                      |            |
|                                                 | :                    | Diagnostic 🖌 🌀 🔮    | ) 86   🔂 = 🕾 -   😥 🗸   | ,                    |                      |                      |            |
|                                                 | Doc                  |                     | Relief Amount          | Relief Amount Local  | Relief Tax Amount    | Relief Tax Amount Lo | ocal       |
|                                                 | ▶ INV                | 00020               | 1,060.00               | 1,060.00             | 60.00                | ) (                  | 50.00      |
|                                                 |                      |                     |                        |                      |                      |                      |            |
|                                                 |                      |                     |                        |                      |                      |                      | ¥          |

## **Method 2: Journal Entries**

🚜 General Ledger

Customer

Jupplier

- 1) Go to General Ledger
- 2) Open Journal Entries
- 3) Click New to create new journals

| 4) | Key in the journ                                                  | al date                                                                                                    |                            |                        |                   |              |            |                |               |            |  |  |  |  |
|----|-------------------------------------------------------------------|----------------------------------------------------------------------------------------------------|----------------------------|------------------------|-------------------|--------------|------------|----------------|---------------|------------|--|--|--|--|
| ,  | 💂 🖸 🗋 - 💋 🗙 🍘 🕲 🖱 🚺 - 📓 📓 🦥 🔯 🌾 🔹 Journal Entries - QNE Optimum 🕅 |                                                                                                    |                            |                        |                   |              |            |                |               |            |  |  |  |  |
|    | IB: Home Edit Task Info View Tools Inquiry Maintenance            |                                                                                                    |                            |                        |                   |              |            |                |               |            |  |  |  |  |
|    | New 3<br>Records Creation                                         | A Constraint of the second second sec | Print Show in Report * Rec | ious Next Record Searc | th Close<br>Close |              |            |                |               |            |  |  |  |  |
|    | Navigaton 💽 # x 🖉 Journal Entries x                               |                                                                                                    |                            |                        |                   |              |            |                |               |            |  |  |  |  |
|    | General Ledger                                                    | 💋 Journal Entries                                                                                                    |                            |                        |                   |              |            |                |               |            |  |  |  |  |
|    | Chart of Accounts                                                 | ∧ Journal                                                                                                    |                            |                        |                   |              |            | 4              |               |            |  |  |  |  |
|    | 🔹 Assets And Depreciation                                         | Description:                                                                                                    |                            |                        |                   | v            | Doc Date:  | 01/11/2015     |               | v          |  |  |  |  |
|    | 🧭 Journal Entries 🛛 2                                             | Currency: RM                                                                                                    | × v Rate                   |                        |                   | 1.00000000   | Journal #: | JV1511/002     |               | ~          |  |  |  |  |
|    | 🛐 Receipt Vouchers 🛛 👻                                            |                                                                                                    |                            |                        |                   |              |            |                |               |            |  |  |  |  |
|    |                                                                   | Account 💾 Files Info                                                                                                    |                            |                        |                   |              |            |                |               |            |  |  |  |  |
|    | Ceneral Ledger                                                    | 📋 🗸   🗙 🖕 🦃   📑   Diagnostic 🔹 🎯                                                                                                    | 🕑 🚳   🚰 = 🐑 =              | 🔎 v                    |                   |              |            |                |               |            |  |  |  |  |
|    | Customer                                                          | Account Account Name Description                                                                                                    | Proje                      | t Cost Centre          | Reference No      | Debit Credit | Input/O    | Tax Code Tax F | ate Tax Debit | Tax Credit |  |  |  |  |
|    | 🖉 Supplier                                                        | ▶                                                                                                    |                            |                        |                   |              | Input Tax  |                | .00%          |            |  |  |  |  |
|    |                                                                   |                                                                                                    |                            |                        |                   |              | Input Tax  |                | .00%          |            |  |  |  |  |
|    | 🚸 Sales                                                           |                                                                                                    |                            |                        |                   |              | Input Tax  |                | .00%          |            |  |  |  |  |
|    | 🙇 POS                                                             |                                                                                                    |                            |                        |                   |              | Input Tax  |                | .00%          |            |  |  |  |  |
|    | Purchases                                                         |                                                                                                    |                            |                        |                   |              | Input Tax  |                | .00%          |            |  |  |  |  |
|    | - rurchases                                                       |                                                                                                    |                            |                        |                   |              |            |                |               |            |  |  |  |  |
|    | Stocks                                                            |                                                                                                    |                            |                        |                   |              |            |                |               |            |  |  |  |  |
|    | 🖋 GST                                                             |                                                                                                    |                            |                        |                   |              |            |                |               |            |  |  |  |  |
|    | S Advance Currency                                                |                                                                                                    |                            |                        |                   | SUM= SUM     | 1=         |                | SUM=          | SUM=       |  |  |  |  |
|    | <i>≥</i> ∨                                                        |                                                                                                    | Tax Inclusiv               | e                      | Debit:            |              |            | Credit:        |               |            |  |  |  |  |
| 5) | Go to Task                                                        |                                                                                                    |                            |                        |                   |              |            |                |               |            |  |  |  |  |
| 6) | CIICK GST                                                         |                                                                                                    |                            |                        |                   |              |            |                |               |            |  |  |  |  |
| 7) | Click Bad Debt R                                                  | Relief (AR)                                                                                                    |                            |                        |                   |              |            |                |               |            |  |  |  |  |
|    |                                                                   |                                                                                                    |                            |                        |                   |              |            |                |               |            |  |  |  |  |
|    | Validate Vew Variants Design 6                                    |                                                                                                    |                            |                        |                   |              |            |                |               |            |  |  |  |  |
|    | Data 🗊 Design 🕠                                                   |                                                                                                    |                            |                        |                   |              |            |                |               |            |  |  |  |  |
|    | Navigation 19 7 1                                                 | Nevienting Bad Debt Relief (AR)                                                                                                    |                            |                        |                   |              |            |                |               |            |  |  |  |  |
|    |                                                                   | Unpaid Purchase (AP)                                                                                                    |                            |                        |                   |              |            |                |               |            |  |  |  |  |
|    | General Ledger                                                    | Payment for Unpaid Purchase (AP)                                                                                                    |                            |                        |                   |              |            |                |               |            |  |  |  |  |
|    | Chart of Accounts                                                 | hart of Accounts                                                                                                    |                            |                        |                   |              |            |                |               |            |  |  |  |  |
|    | Assets And Depreciation                                           | Description:                                                                                                    |                            |                        |                   | v            | Doc Date:  | 01/11/2015     |               | ¥          |  |  |  |  |
|    | Journal Entries                                                   | Currency: RM                                                                                                    | X Y Rate                   |                        |                   | 1.00000000   | Journal #: | JV1511/002     |               | ~          |  |  |  |  |
|    | 🛐 Receipt Vouchers 🛛 👻                                            |                                                                                                    | Kate.                      |                        |                   | 10000000     |            |                |               |            |  |  |  |  |
|    |                                                                   | Account 💾 Files Info                                                                                                    |                            |                        |                   |              |            |                |               |            |  |  |  |  |

 Image: Image: Image

 Input Tax
 0.00%

 Input Tax
 0.00%

- 8) Find the customer company code.
- 9) Click Inquiry
- 10) System will shows outstanding documents for the company, tick on documents that wants to create GST Bad Debt Relief journal
- 11) Click OK

| Con | npa<br>Acco | ny Cod       | Relief (AR)<br>Ie: 700-A001<br>ode: 700-9100<br>Itams |            | 8          | ×           | <ul> <li>As Of Date:</li> <li>To Tax Code</li> </ul> | 01<br>2: AJ | /11/2015<br>P |                |             |          | 9<br>×<br>× × | _ D      |
|-----|-------------|--------------|-------------------------------------------------------|------------|------------|-------------|------------------------------------------------------|-------------|---------------|----------------|-------------|----------|---------------|----------|
|     |             | Dia          | ignostic 🖌 🌀                                          | 0   🛱 🛛    | ¢ v        |             |                                                      |             |               |                |             |          |               |          |
|     |             | $\checkmark$ | Doc #                                                 | Date       | GL Account | Description | Reference No                                         | Amount      | Tax Code      | Tax Rate       | Tax Am      | Net Am   | Outstan       | B/D Amt  |
|     | F           | ~            | INV00020                                              | 01/04/2015 | 100-0200   |             |                                                      | 1,000.00    | SR            | 6.00%          | 60.00       | 1,060.00 | 1,060.00      | 1,060.00 |
|     |             | 1            | 0                                                     |            |            |             |                                                      |             |               |                |             |          |               |          |
|     |             |              |                                                       |            |            |             |                                                      |             |               |                |             |          | 11            |          |
|     |             |              |                                                       |            |            |             |                                                      |             | r             | )iagnostic (Ch | ild Window) | -        | OK            | Cancel   |

12) System will create the bad debt relief journal and you can save it.

|   | Journal Entrie | s x                      |                                        |          |             |              |       |           |           |            |          |           |            |
|---|----------------|--------------------------|----------------------------------------|----------|-------------|--------------|-------|-----------|-----------|------------|----------|-----------|------------|
|   | / Jo           | urnal Entr               | ICS (Bad Debt Relief - AR)             |          |             |              |       |           |           |            |          |           |            |
| _ | <br>∧]ournal   |                          |                                        |          |             |              |       |           |           |            |          |           |            |
|   | Description:   | Being bad debt relief fr | or ADVANCE TRADING SDN. BHD.           |          |             |              |       | v D       | oc Date:  | 01/11/2015 |          |           | ¥          |
|   | Turrencur      | PM                       | Y V                                    | Date:    |             |              | 1.00  | J000000 J | ournal #: | JV1511/002 |          | ~         |            |
|   | currency.      | RM .                     |                                        | Note.    |             |              | 1.00  | 000000    |           |            |          |           |            |
| A | Account        | Files Info               |                                        |          |             |              |       |           |           |            |          |           |            |
|   | <b>⊕</b> ♥   □ | 🖥 Diagnostic 👻           | iiiiiiiiiiiiiiiiiiiiiiiiiiiiiiiiiiiiii | ~        |             |              |       |           |           |            |          |           |            |
|   | Account        | Account Name             | Description                            | Project  | Cost Centre | Reference No | Debit | Credit    | Input/0   | Tax Code   | Tax Rate | Tax Debit | Tax Credit |
|   | 700-9999       | GST INPUT TAX            | GST LIABILITY - AR - ADVANCE TR        |          |             | INV00020     | 60.00 |           | Input Tax |            | 0.00%    |           |            |
|   | 700-9100       | GST LIABILIT             | GST INPUT TAX - ADVANCE TRADI          |          |             | INV00020     |       | 60.00     | Input Tax |            | 0.00%    |           |            |
|   |                |                          |                                        |          |             |              |       |           |           |            |          |           |            |
|   |                |                          |                                        |          |             |              | SUM=6 | SUM=6     |           |            |          | SUM=      | SUM=       |
|   |                |                          | Tax                                    | Indusive |             | Debit:       |       |           | 60.00     | Credit:    |          |           | 60.00      |